## 123 Manual, LP-288ai V2.0 TURBO OFDM Compact outdoor radio with throughput booster. ENABLE OR DISABLE PWL MODE IN FIRMWARE V2.0.3B5P0T2E1

LP288aiV23B5\_M123\_ENF01W

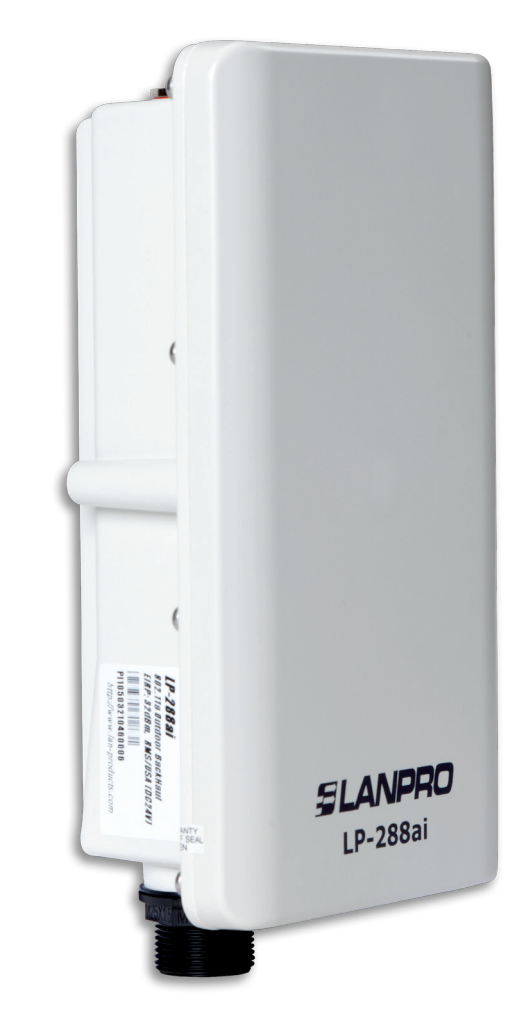

# 123 Manual, LP-288ai V2.0 TURBO OFDM Compact Outdoor Radio With Throughput Booster. ENABLE OR DISABLE PWL MODE IN FIRMWARE V2.0.3B5P0T2E1

# SLANPRO

# The firmware has the PWL mode activated by default. In order to be compatible with other firmware versions or equipment under 802.11a standard, you shall change the PWL operation mode which is described in the following document:

**NOTE:** By using the PWL (*Proprietary Wireless Link*) the processing characteristics and the transmission frames that will be sent through the radio link are changed. This is because when activating the PWL the **Small Packet Optimization** function is used, which segments the data flow into smaller frames allowing the increase of the transmission rate. The management of smaller frames requires transmitting and receiving devices compatible with such technology, therefore it is necessary to disable the PWL in case you need to interconnect the LP-288ai with any other device under IEEE 802.11a standard.

For the purpose of this document, the operating system used is Windows XP. In case you have another operating system, please refer to the help section about how to invoke TELNET command or you can use any third party software with that protocol.

| Select <b>Start, Run,</b> type <b>cmd</b> command, and then click on <b>Ok</b><br>as shown in <b>Figure 1</b> . | C, Run ?≥           Type the name of a program, folder, document, or Internet resource, and Windows will open it for you.           Open:         cmd |
|----------------------------------------------------------------------------------------------------|----------------------------------------------------------------------------------------------------|
| Figure                                                                                                    | 1 OK Cancel Browse                                                                                                    |
| In the command window type <b>telnet</b> followed by the LP-288ai IP, as shown in <b>Figure 2</b> .             | C:\WINDOWS\system32\cmd.exe         C:\>telnet 192.168.1.2_                                                                                           |
|                                                                                                    |                                                                                                    |

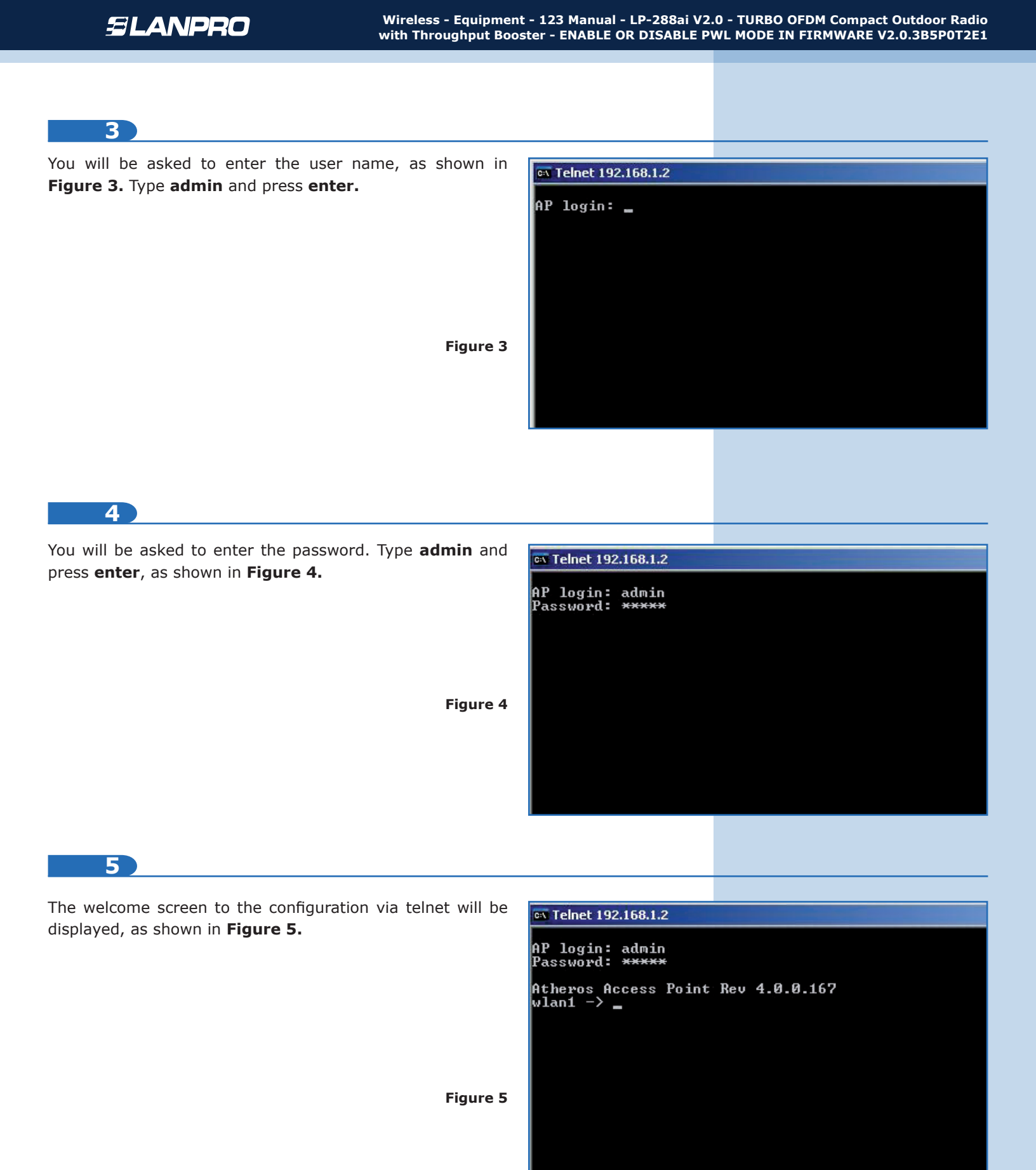

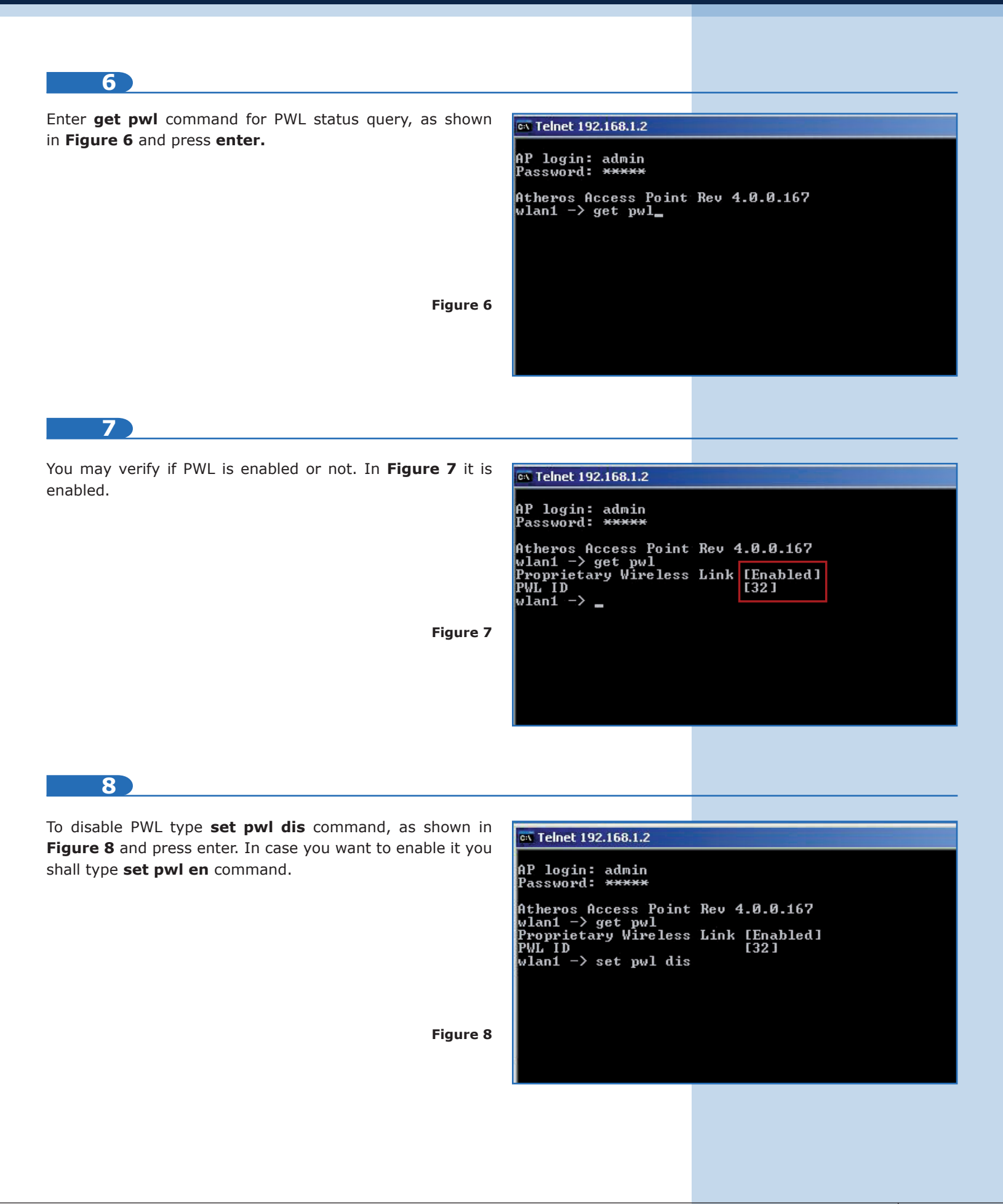

| <i>SLANPRO</i>                                                                                               | Wireless - Equipmen<br>with Throughput Boo           | t - 123 Manual - LP-288ai V2<br>ster - ENABLE OR DISABLE P                                                                                                    | .0 - TURBO OFDM Compact Outdoor Radio<br>WL MODE IN FIRMWARE V2.0.3B5P0T2E1                   |
|----------------------------------------------------------------------------------------------------|------------------------------------------------------|----------------------------------------------------------------------------------------------------|-----------------------------------------------------------------------------------------------|
| 9                                                                                                    |                                                      |                                                                                                    |                                                                                               |
| You will be notified that the PWL is disa<br>the case may be, as shown in <b>Figure 9</b> .                  | bled or enabled as                                   | Straingt 192.168.1.2 AP login: admin<br>Password: ***** Atheros Access Point<br>wlan1 -> get pwl<br>Proprietary Wireless<br>PWL ID wlan1 -> set pwl dis Proprietary Wireless wlan1 -> _                | Rev 4.0.0.167<br>Link [Enabled]<br>[32]<br>Link is Disabled                                   |
|                                                                                                    | Figure 9                                             |                                                                                                    |                                                                                               |
| 10)                                                                                                    |                                                      |                                                                                                    |                                                                                               |
| Type <b>re</b> command, as shown in <b>Figure 1</b>                                                          | <b>0</b> and press <b>enter.</b><br><b>Figure 10</b> | Telnet 192.168.1.2<br>AP login: admin<br>Password: *****<br>Atheros Access Point<br>wlan1 -> get pwl<br>Proprietary Wireless<br>PWL ID<br>wlan1 -> set pwl dis<br>Proprietary Wireless<br>wlan1 -> re_ | Rev 4.0.0.167<br>Link [Enabled]<br>[32]<br>Link is Disabled                                   |
| 11<br>You will be asked if you want to confirm<br>in <b>Figure 11.</b> Type <b>Y</b> and press <b>enter.</b> | changes, as shown                                    | ex Telnet 192.168.1.2                                                                                                    |                                                                                               |
|                                                                                                    | Figure 11                                            | AP login: admin<br>Password: *****<br>Atheros Access Point<br>wlan1 -> get pwl<br>Proprietary Wireless<br>PWL ID<br>wlan1 -> set pwl dis<br>Proprietary Wireless<br>wlan1 -> re<br>Do you want to save | Rev 4.0.0.167<br>Link [Enabled]<br>[32]<br>Link is Disabled<br>the current configuration [y]: |

### 12

The equipment will save changes and reset, which finishes telnet session, as shown in **Figure 12**.

#### ex Command Prompt

#### AP login: admin Password: \*\*\*\*\*

Figure 12

Atheros Access Point Rev 4.0.0.167 wlan1 -> get pwl Proprietary Wireless Link [Enabled] PWL ID [32] wlan1 -> set pwl dis Proprietary Wireless Link is Disabled wlan1 -> re Do you want to save the current configuration [y]: y copying file /fl/apcfg -> /fl/apcfg.bak Copy OK: 10337 bytes copied apCfgFileVerify : INFO - [/fl/apcfg] is OK. Reboot called at rebootCmdHandler:7720 Rebooting AP...

Connection to host lost. C:\>

13

In **Figure 13** the procedure for enabling PWL is shown (in case you want to do it).

IS Shown
Command Prompt
AP login: admin Password: \*\*\*\*\*\*
Atheros Access Point Rev 4.0.0.167
wlan1 -> pwl
Unknown command: pwl
Type "help" for a list of valid commands.
wlan1 -> get pwl
Proprietary Wireless Link (Disabled)
PWL ID [32]
Wlan1 -> set pwl en
Proprietary Wireless Link is Enabled
wlan1 -> re
Do you want to save the current configuration [y]: y
copying file /fl/apcfg -> /fl/apcfg.bak
Copy 0K: 10338 bytes copied
apCfgFileUerify : INFO - [/fl/apcfg] is OK.
Reboot called at rebootCmdHandler:?720
Connection to host lost.

#### C:\>